Information

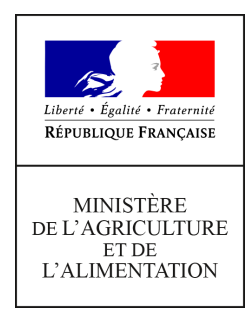

Secrétariat général Service des ressources humaines Sous-direction du développement professionnel et des relations sociales BASS / pôle handicap 78, rue de Varenne 75349 PARIS 07 SP 0149554955

Note de service

SG/SRH/SDDPRS/2021-127

19/02/2021

**Date de mise en application :** Immédiate **Diffusion :** Tout public

Cette instruction n'abroge aucune instruction. Cette instruction ne modifie aucune instruction. Nombre d'annexes : 3

**Objet :** Mise en qualité des données agents en lien avec des situations de handicap (bénéficiaires de l'obligation d'emploi) dans l'application SIRH renoirH.

#### **Destinataires d'exécution**

DRAAF, DRIAAF, DAAF DDT, DDTM, DDPP, DDCSPP Établissements de l'enseignement supérieur agricole et vétérinaire Établissements de l'enseignement technique agricole public

**Résumé :** Mise à jour des données dans le module renoirH/ BOE en vue de la déclaration annuelle 2021 d'emploi des agents en situation de handicap (DOETH) au FIPHFP

**Textes de référence :**Loi n°2005-102 du 11 février 2005 pour l'égalité des droits et des chances, la participation et la citoyenneté des personnes handicapées.

Code du travail articles L5212-2 et L5212-13

Article 63 de la loi n°84-16 du 11 janvier 1984

Décret n° 2006-501 du 3 mai 2006 relatif au fonds pour l'insertion des personnes handicapées dans la fonction publique

Chaque année, le ministère de l'agriculture et de l'alimentation (MAA) procède à la déclaration annuelle auprès du Fonds pour l'insertion des personnes handicapées dans la fonction publique (FIPHFP) du nombre des bénéficiaires de l'obligation d'emploi (BOE) employés dans ses services et établissements d'enseignement agricole technique et supérieur.

Les données nécessaires à cette déclaration sont extraites du système d'information RH. Jusqu'en 2019, les informations relatives à la reconnaissance administrative d'une situation de handicap pouvaient être renseignées par les gestionnaires locaux. Le passage de l'application AgorHa à l'application RenoiRH a privé les gestionnaires locaux de cette possibilité entraînant la perte des données qui portent principalement sur les renouvellements des périodes de reconnaissance de la qualité de travailleur handicap (RQTH) ou l'inscription des nouveaux bénéficiaires de la RQTH.

L'accès au module BOE par les gestionnaires de proximité est, à présent, possible sur l'application du SIRH RenoiRH. Une mise en qualité des données est cependant nécessaire notamment pour être en capacité de renseigner la déclaration annuelle d'emploi des agents BOE auprès du FIPHFP. Le diaporama qui figure en annexe 1 décrit, étape par étape, les procédures à suivre, d'une part pour renseigner les données mais aussi pour procéder aux extractions des données BOE propres à chaque établissement ou service.

Pour permettre de transmettre dans les délais au FIPHFP la déclaration annuelle d'emploi des agents BOE (détail des différentes catégories en annexe 2), il est nécessaire que cette mise à jour soit réalisée **impérativement avant le** <u>16 avril 2021.</u>

Une attention particulière est à porter sur la catégorie des agents ayant été reclassés après avis d'un comité médical ou de la préconisation du service de médecine de prévention. La catégorie (BE25 sur RenoiRH) est <u>largement sous déclarée</u>. Les agents à enregistrer peuvent avoir été reclassés, il y a 5 ou 10 ans, si ce reclassement est toujours d'actualité, les agents doivent être enregistrés comme tel (se reporter à l'annexe 3).

Mes services se tiennent à votre disposition en cas de questions.

Le chef du service des ressources humaines

Xavier MAIRE

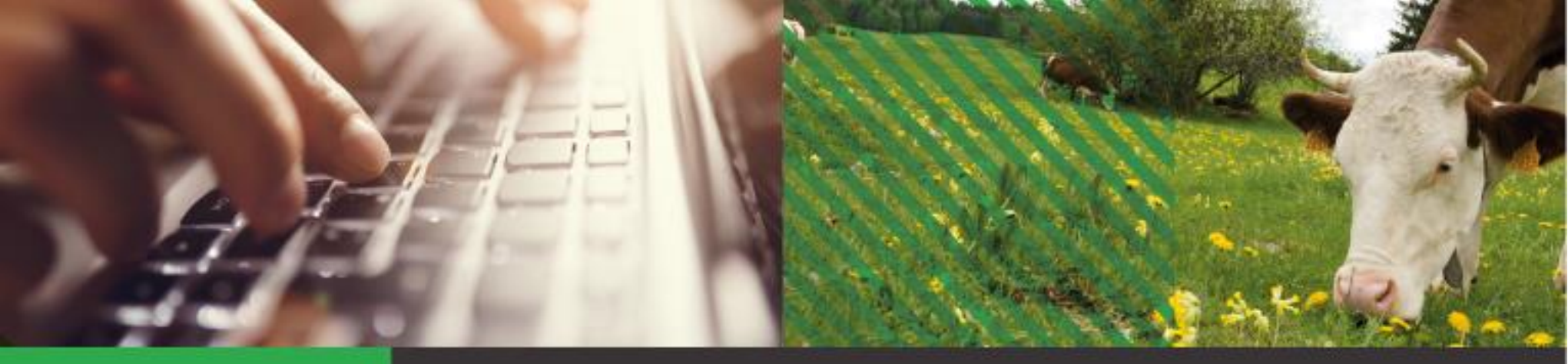

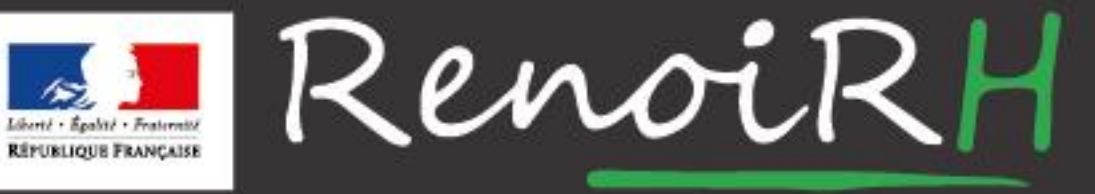

AU SERVICE DES RESSOURCES HUMAINES DU MINISTÈRE DE L'AGRICULTURE ET DE L'ALIMENTATION

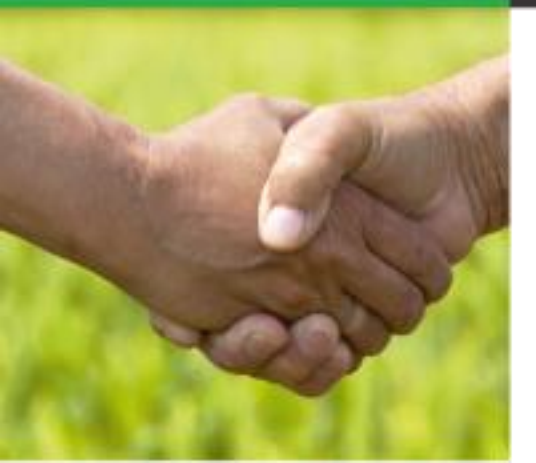

Enregistrement des données agents en situation de handicap

C. POTTIN - Mise à jour le 03/02/21

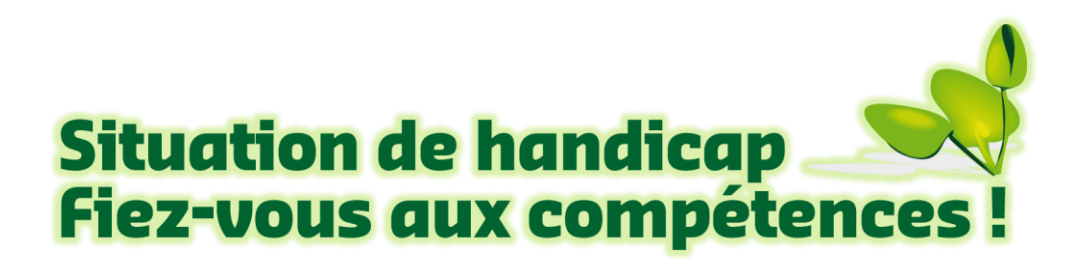

# Table des matières

- Présentation générale
- 1. Recherche d'un agent
- 2. Création d'un dossier
- 3. Mise à jour d'un dossier
- 4. Aide en ligne
- 5. Requête standard
- 6. Requête spécifique

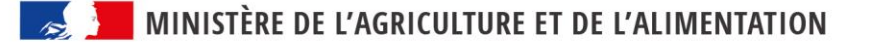

### **Présentation générale**

Ce module de gestion des agents en situation de handicap et assimilés, regroupés sous le vocable « Bénéficiaires de l'Obligation d'Emploi » (BOE), permet, par extraction des données, de répondre à la déclaration annuelle d'emploi des agents en situation de handicap (transmise au FIPHFP) ainsi qu'aux déclarations mensuelles de la Déclaration Sociale Nominative (DSN).

Les rôles donnant accès à la saisie des données relatives à ce thème sont ceux de « Gestionnaire accident de travail et handicap & invalidité » et de « Gestionnaire PESE PLQ » (gestionnaire de corps).

Ces données sont réparties dans les onglets « Déclaration des bénéficiaires (de l'obligation d'emploi)» et « Bénéficiaire de l'obligation d'emploi ».

| Onglet « Déclaration des bénéficiaires »     | Onglet « Bénéficiaire de l'obligation d'emploi » |
|----------------------------------------------|--------------------------------------------------|
| Les informations à renseigner portent sur la | Concerne les différentes périodes de validité de |
| période totale du statut de travailleur      | la reconnaissance administrative d'une situation |
| handicapé ou assimilé ainsi que sur le mode  | de handicap ainsi que la catégorie du handicap   |
| de recrutement.                              | (BE XX).                                         |

La déclaration annuelle au FIPHFP s'appuiera sur l'ensemble de ces données

Base juridique:

LOI n° 2005-102 du 11 février 2005 pour l'égalité des droits et des chances, la participation et la citoyenneté des personnes handicapées

### 1. Recherche de l'agent

| RenoiRH Bienvenue POTTIN, Corine Expert RH Ge                                                                                                    | estio. acc. trav. et handi. & inval. (PESE)                                                                                                    |                                                                                                    |
|----------------------------------------------------------------------------------------------------|----------------------------------------------------------------------------------------------------|----------------------------------------------------------------------------------------------------|
| Dossier individuel 💽 🏠 Dossier 🗸 Contrat 🗸 Carrière 🗸 Absence 🗸                                                                                                    | Qualité des données 🔹 Rapports 🔹 Archivage 🔹                                                                                                    | Référentie                                                                                                    |
| Déclaration des handicapés       Préparer les données       Calculer les do         Nom %fenoi       2       Matricule AGR0003 %       Administration         Image: Content of the state of the state of | onnées Visualiser la déclaration<br>Recherche <u>Plus de critères</u><br>Visualiser la déclaration<br>Recherche <u>Plus de critères</u><br>Soumettre Annuler<br>ion d'emploi | <ol> <li>Se positionner sur la page dédiée<br/>à la gestion du handicap</li> <li>Rechercher l'agent</li> <li>Cliquer sur « + »</li> <li>accès aux champs de saisie</li> </ol> |
| Déclaration des bénéficiaires  Attribution                                                                                                    | x ▲ 0/0 ▼ ¥ + - ⊡,<br>3                                                                                                    |                                                                                                    |
| Avis<br>Reclassement<br>Date de début                                                                                                    | <ul> <li>!Astuce!</li> <li>Le « % » permet d'effectuer une re<br/>d'une information incomplète</li> <li>Exemples:</li> <li>%Renoir% =&gt; recherche des age</li> </ul>       | echerche dans tout le fichier ou à partir<br>lents dont le nom contient «renoir»:                                                                                             |
|                                                                                                    | <ul> <li>Renoir, s% =&gt; recherche des ag<br/>prénom commence par « S » (ne<br/>le nom).</li> <li>Le « % » peut également être utilis</li> </ul>                            | gents dont le nom est Renoir et le<br>e pas oublier de mettre la virgule après<br>sé pour le matricule.                                                                       |

#### • page « Déclaration des bénéficiaires »: seuls quelques champs sont à renseigner

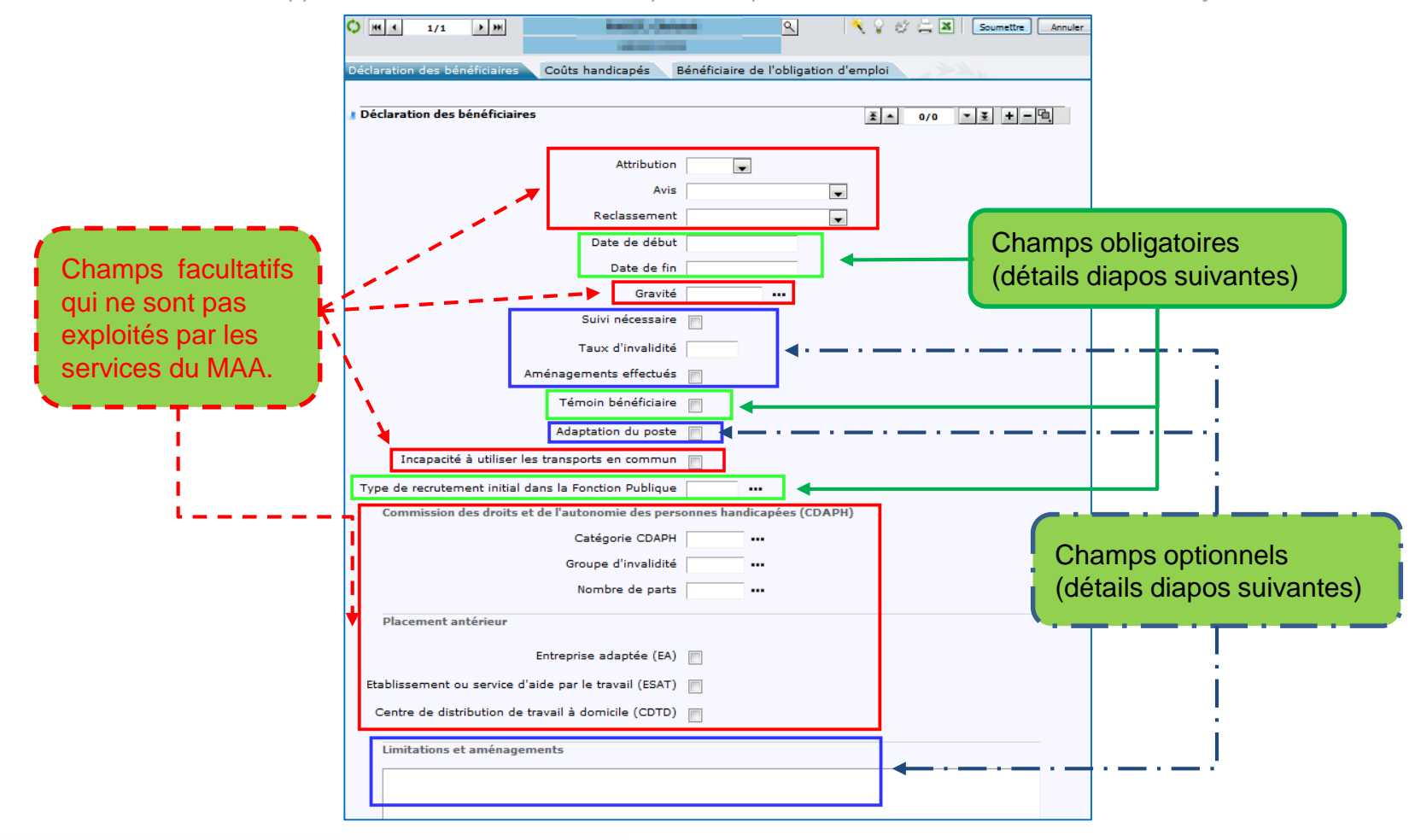

### • page « Déclaration des bénéficiaires » - champs obligatoires (1/2)

| Dossier individuel       Intrée - Mutation-Sortie - Dossier - Contrat - Carrière - Absence - Rapports - A         Déclaration des handicapés       Préparer les données       Calculer les données       Visualiser la déclaration         Nom       Matricule       Administration       Rechercher       Plus de critères         I ()       Mil 1/1       Image: Administration       Rechercher       Plus de critères         I ()       Image: Administration       Rechercher       Plus de critères         I ()       Image: Administration       Rechercher       Plus de critères         I ()       Image: Administration       Rechercher       Plus de critères         I ()       Image: Administration       Rechercher       Plus de critères         Déclaration des bénéficiaires       Coûts handicapés       Bénéficiaire de l'obligation d'emploi         I ()       Image: Administration       Image: Administration         I ()       Image: Administration       Image: Administration         I ()       Image: Administration       Image: Administration         I ()       Image: Administration       Image: Administration         I ()       Image: Administration       Image: Administration         I ()       Image: Administration       Image: Administration         I ()       I | <ol> <li><u>Date début</u> = date de début du statut de travailleur<br/>handicapé. Cette date restera la même durant toute la<br/>carrière de l'agent.</li> <li><u>Date de fin</u> = date de fin de la validité de la reconnaissance<br/>administrative du handicap (à modifier notamment lors des<br/>renouvellements de RQTH)</li> <li>Cocher la case « témoin bénéficiaire »</li> <li>Renseigner le type de recrutement (le code TR01<br/>= recrutement inconnu » est toujours disponible)</li> <li>Soumettre (ou « Entrer ») =&gt; Les données sont enregistrées</li> </ol>                                                                                                    |
|----------------------------------------------------------------------------------------------------|----------------------------------------------------------------------------------------------------|
| Gravité<br>Suivi nécessaire<br>Taux d'invalidité<br>Aménagements effectués<br>Témoin bénéficiaire<br>Adaptation du poste<br>Incapacité à utiliser les transports en commun<br>Type de recrutement initial dans la Fonction Publique TRO3 Empl.Réservé Hand. 4<br>Cette case « té<br>« agent BOE »<br>cochée (en lier<br>annuelle d'emp<br>!Astuce!<br>Menu dérou                                                                                                    | émoin bénéficiaire » =<br>o doit être systématiquement<br>n avec la déclaration<br>ploi des agents handicapés).<br><b>IR01</b> Recrutement inconnu<br>IR02 Concours externe de droit commun<br>IR03 Emploi réservé handicapé<br>Actif<br>IR04 Contrat article 27 du SGFE<br>Actif<br>IR05 Art 4 et 6 loi 84-16 ou ouvriers d'Etat<br>Actif                                                                                                    |
| <ul> <li>!Astuce! Pour tous les champs de type date, il est possible d'ar<br/>a) Sur le champ « date de prise en compte », faire un clic droit<br/>b) Choisir « Aujourd'hui » pour saisir la date du jour ou sélectio<br/>c) Cliquer sur « Alimenter »</li> <li>MINISTÈRE DE L'AGRICULTURE ET DE L'ALIMENTATION</li> </ul>                                                                                                    | Ouverture       Fermeture       Nombre de jours       Début d'utilisation         29/02/16       Calendrier dialogue de page       Calendrier dialogue de page         1       2       3       4       5       6       Z       8       9       10       11       2       3       4       5       6       Z       8       9       10       11       2       3       4       5       6       Z       8       9       10       11       2       3       4       5       6       Z       8       9       10       11       2       3       4       5       6       Z       8       9       10       11       2       3       4       5       6       Z       8       9       10       11       2       3       2       2       2       2       2       2       2       2       2       2       2       2       2       2       2       2       2       3       4       3       4       3       4       3       4       3       4       3       4       3       4       3       4       3       4       3       2       2       2 |

#### • page « Déclaration des bénéficiaires » - champs obligatoires (2/2)

| la date de début marque la mise en place du statut de   |                                                                                      |
|---------------------------------------------------------|--------------------------------------------------------------------------------------|
| handicap et reste valable pendant toute la durée du     | Déclaration des bénéficiaires Coûts handicapés Bénéficiaire de l'obligation d'emploi |
| handicap                                                |                                                                                      |
| La date de fin doit correspondre à la date de fin de la | Déclaration des bénéficiaires                                                        |
| validité de l'attestation en cours. Cette date sera à   | Attribution                                                                          |
| changer à chaque renouvellement d'attestation           |                                                                                      |
| Danc la cac d'una reconnaissance définitive (cac        | Reducement                                                                           |
|                                                         |                                                                                      |
| frequent des cartes d'invalidite) renseigner par defaut | Date de fin 01/01/40                                                                 |
| la date du <u>01/01/40</u>                              | Gravité ····                                                                         |
| Pour una páriada dappáe, una soula piàca                | Suivi nécessaire                                                                     |
| Pour une periode donnee, une seule piece                | Taux d'invalidité 0                                                                  |
| administrative peut etre saisie.                        | Aménagements effectués 🦳                                                             |
| Si on dispose de plusieurs pièces                       | Témoin bénéficiaire                                                                  |
| administratives à jour => privilégier la                |                                                                                      |
| pièce la plus étendue en terme de                       |                                                                                      |
| durée:                                                  |                                                                                      |
| <ul> <li>la carte d'invalidité perpétuelle:</li> </ul>  | Commission des droits et de l'autonomie des personnes bandiranées (CDAPH)            |
| • I'ATI·                                                | Catégorie CDAPH                                                                      |
|                                                         | Groupe d'invalidité                                                                  |
|                                                         | Nombre de parts                                                                      |
|                                                         | Placement antérieur                                                                  |
| la saisie est <b>bloquante</b> lorsque des dates        |                                                                                      |
| se juxtaposent => saisir des dates qui se               | Entreprise adaptee (EA)                                                              |
| suivent (quitte à s'abstraire de la pièce               | Etablissement ou service d'aide par le travail (ESAT)                                |
| administrative)                                         | Centre de distribution de travail à domicile (CDTD)                                  |
|                                                         | Limitations et aménagements                                                          |
|                                                         |                                                                                      |
|                                                         |                                                                                      |
| NIINISIEKE DE L'AGKICULIUKE EI DE L'ALIMENTATION        | L                                                                                    |

• page « Déclaration des bénéficiaires » - champs optionnels

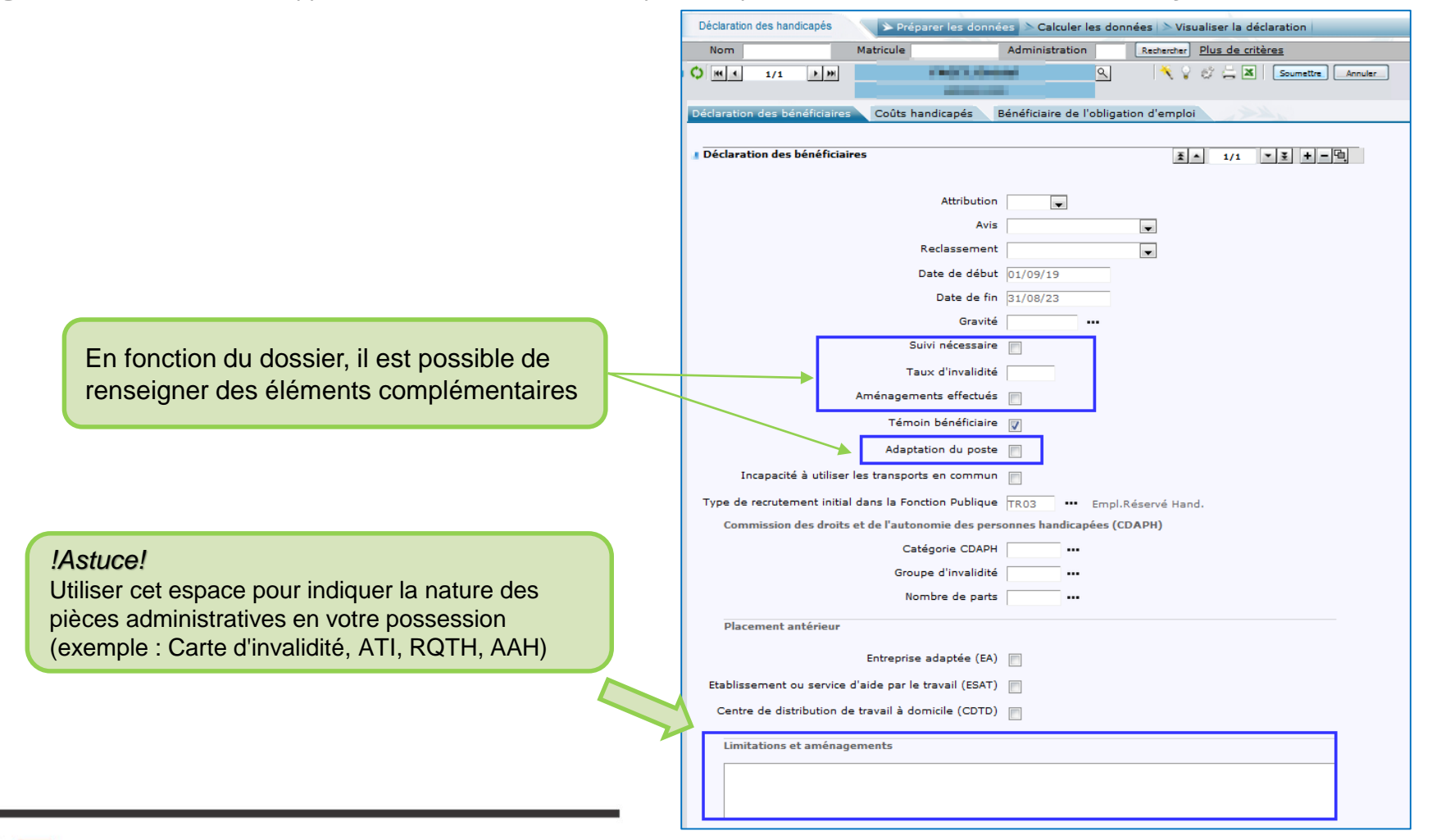

### • page « Bénéficiaire de l'obligation d'emploi »

**Profil :** Gestionnaire accident de travail et handicap & invalidité / gestionnaire PESE PLQ **Onglet :** Dossier individuel > rapports > Déclaration des handicapés > Préparer les données > Bénéficiaire de l'obligation d'emploi

| Déclaration des handicapés<br>Nom Matricule Administration Rechercher Plus de critères<br>M ▲ 1/1  M Déclaration des bénéficiaires Coûts handicapés Bénéficiaire de l'obligation d'emploi<br>Bénéficiaire de l'obligation d'emploi<br>E ▲ 1/1                                                                                                    | Renseigner la période de<br>reconnaissance du handicap<br>et sa typologie:<br>1) les dates de début et de fin<br>2) la catégorie<br>3) Soumettre                                                                                                    |                  |
|----------------------------------------------------------------------------------------------------|----------------------------------------------------------------------------------------------------|------------------|
| Date de début 01/09/19<br>Date de fin 31/08/23<br>Catégorie de bénéficiaire de l'obligation d'emploi BE16 OTravailleur reconn                                                                                                    | Catégories bénéficiaires obligation                                                                                                    | [                |
| <i>!Astuce!</i><br>Utiliser « » pour accéder à la liste des catégories disponibles<br>Utiliser « % » pour rechercher tout ou partie du code et/ou du libellé                                                                                                    | Code Libellé Statut Actif Recherche                                                                                                    | □<br><b>&gt;</b> |
| <ul> <li>Pour une période donnée, une seule pièce administrative peut être saisie. Si on dispose de plusieurs pièces administratives à jour =&gt; privilégier la pièce la plus étendue en terme de durée:</li> <li>la carte d'invalidité perpétuelle, l'ATI, la RQTH,</li> <li>Dans le cas d'une reconnaissance définitive, renseigner par défaut la date du 01/01/2040</li> </ul> | Il résultats sur 1 page       Il Statut       Il Date de d         Cod       Il Libellé       Il Statut       Date de d         BE02       Incapacité permanente a Actif       01/01/00         BE03       Titu. pens. d'inval. avec i Actif       01/01/00         BE08       Titulaire allocation adulte       Actif       01/01/00         BE12       Titulaire de la carte d'inv       Actif       01/01/00         BE16       Travailleur reconnu hand       Actif       13/02/05         BE24       Autres bénéficiaires emp       Actif       01/01/00         BE05       Accest coloristic de Cod.       Actif       01/01/00 | 30 X Date        |

la saisie est **bloquante** lorsque des dates se juxtaposent => saisir des dates qui se suivent (quitte à s'abstraire de la pièce administrative)

• page « Bénéficiaire de l'obligation d'emploi »

Profil : Gestionnaire accident de travail et handicap & invalidité / gestionnaire PESE PLQ

**Onglet :** Dossier individuel > rapports > Déclaration des handicapés > Préparer les données > Bénéficiaire de l'obligation d'emploi

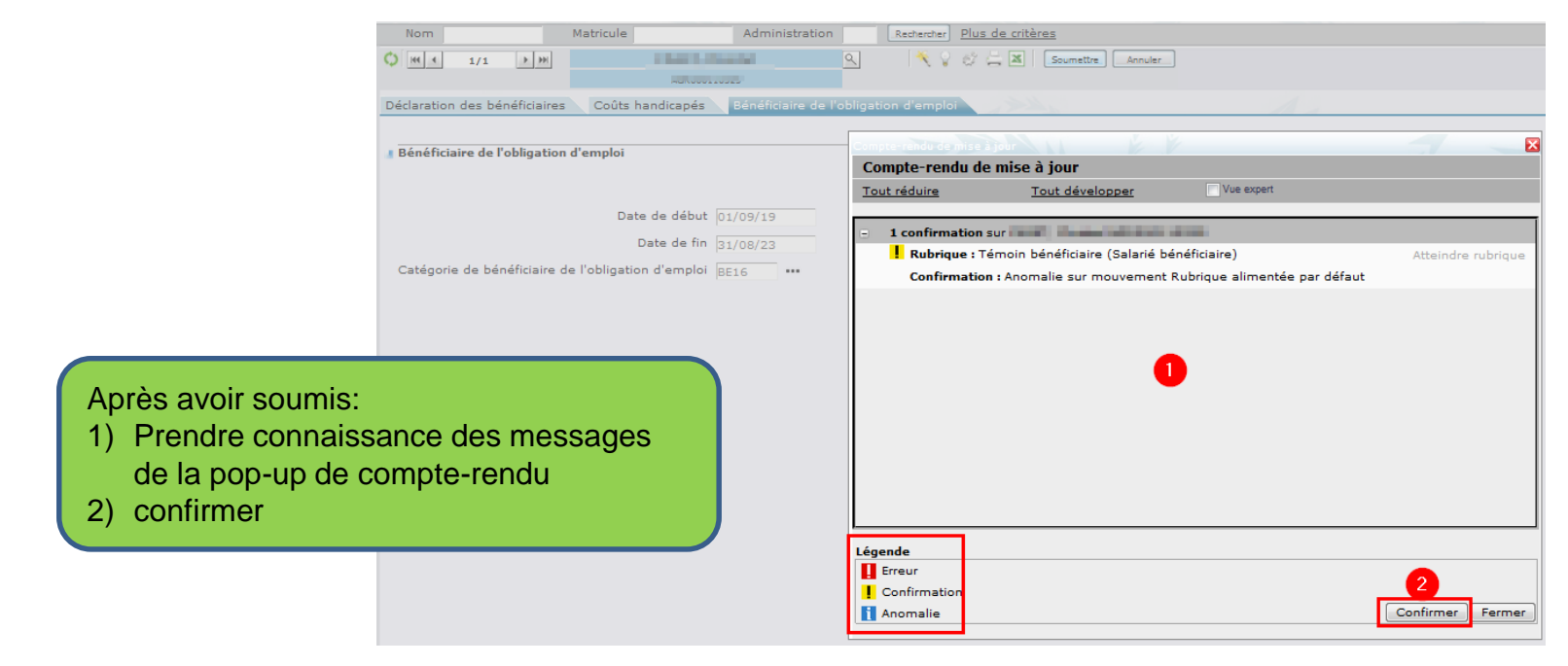

#### !Rappel!

3 niveaux de message :

**Rouge** = Erreur = message bloquant impliquant la correction de l'élément ciblé

Jaune = demande de confirmation (concerne les éléments rapatriés par le logiciel)

Bleu = Signalement d'une anomalie potentielle (ex: incohérence entre 2 saisies)

### 3. Mise à jour d'un dossier

Profil : Gestionnaire accident de travail et handicap & invalidité / gestionnaire PESE PLQ **Onglet :** Dossier individuel > rapports > Déclaration des handicapés > Préparer les données >

| Onglet « Déclaration des bénéficiaires »                                                                                                    | Onglet « Bénéficiaires de l'obligation d'emploi»                                                                                                    |
|----------------------------------------------------------------------------------------------------|----------------------------------------------------------------------------------------------------|
| <ol> <li>Modifier la date de fin =&gt; elle doit correspondre à la date de fin de la validité de l'attestation en cours.</li> <li>Soumettre</li> </ol>                                                                                                    | <ol> <li>Cliquer sur « + » pour créer une nouvelle ligne</li> <li>Renseigner les nouvelles dates de validité de la reconnaissance administrative du handicap</li> <li>Soumettre</li> </ol> |
| Dossier individuel <ul> <li>Entrée + Mutation-Sortie + Dossier + Contrat + Carrière + Absence + Rapports - Archivage</li> <li>Déclaration des handicapés</li> <li>Préparer les données</li> <li>Calculer les données</li> <li>Visualiser la déclaration</li> </ul> | 4) Constater la création d'une occurrence supplémentaire                                                                                                    |
| Nom Matricule Administration Rechercher Plus de critères                                                                                                    | ssier individuel 💽 🍞 Entrée + Mutation-Sortie + Dossier + Contrat + Carrière + Absence + Rapports + Arc                                                                                    |
| Déclaration des bénéficiaires Coûts handicapés Bénéficiaire de l'obligation d'emploi                                                                                                    | Déclaration des handicapés  Préparer les données Calculer les données Visualiser la déclaration Nom Matricule Administration Rechercher Plus de critères                                   |
| Déclaration des bénéficiaires                                                                                                    |                                                                                                    |
| Attribution v                                                                                                    | Déclaration des bénéficiaires Coûts handicapés Bénéficiaire de l'obligation d'emploi                                                                                                    |
| Reclassement 🗨<br>Date de début 01/09/19                                                                                                    | ■ Bénéficiaire de l'obligation d'emploi 王▲ 1/2 東東 十一団.<br>で <sup>h</sup> り                                                                                                    |
| Date de fin  31/08/27                                                                                                    | Date de début 01/09/23                                                                                                    |
| Suivi nécessaire 🔤<br>Taux d'invalidité 🛛                                                                                                    | Date de fin 31/08/27<br>Catégorie de bénéficiaire de l'obligation d'emploi BE16 •••                                                                                                    |
| Inota hanal                                                                                                    |                                                                                                    |

la date de début reste inchangée puisqu'elle marque la mise en place du statut de handicap. Elle reste donc valable pendant toute la durée du handicap

rchiva

### 4. Aide en ligne

**Profil :** Gestionnaire accident de travail et handicap & invalidité / gestionnaire PESE PLQ **Onglet :** Dossier individuel > rapports > Déclaration des handicapés

|   | ≫ Prépar    | er les d | onnées 🖒    | Calculer les données | > Visualiser la décl | aratio | n             |                             |
|---|-------------|----------|-------------|----------------------|----------------------|--------|---------------|-----------------------------|
|   | Nom         |          |             | Matricule            | Administration       |        | Rechercher    | Plus de critères            |
| ¢ | ) HI I      | 0/0      | > HH        |                      |                      | ٩      | 1 🔨 💡         | 🗳 📇 🗶 🛛 Soumettre 🖉 Annuler |
|   |             |          |             |                      |                      |        |               |                             |
| C | Déclaration | des béi  | néficiaires | Coûts handicapés     | Bénéficiaire de l'   | obliga | tion d'emploi |                             |

| Renseigner les données pour la déclaration des bénéficiaires                                                                                                    |                                                                                                    |
|----------------------------------------------------------------------------------------------------|----------------------------------------------------------------------------------------------------|
| Utilisez cette page pour consulter ou enregistrer les éléments liés à un handicap des agents nécessitant une prise en compte dans la gestion administrative en tant que bénéficiaires de l'obligation d'emploi des trav<br>handicapés.<br>Vous devez renseigner ces informations au cas où elles affecteraient les conditions de travail ou d'emploi des agents ou le traitement en paie.<br>Onglet déclaration des bénéficiaires                                                                                                    | ailleurs                                                                                                    |
| Utilisez l'onglet Déclaration de bénéficiaires pour enregistrer ou mettre à jour les éléments d'un agent en tant que bénéficiaire de l'obligation d'emploi des travailleurs handicapés.<br>Dossier individuel / Rapports / Déclaration des handicapés / Préparer les données // Déclaration des bénéficiaires <ol> <li>Renseignez la catégorie à laquelle l'agent appartient.<br/>En fonction de la catégorie bénéficiaire, les rubriques obligatoires associées à la catégorie choisie seront affichées en rouge.</li> <li>Renseignez la date de début d'invalidité, le motif et le taux d'invalidité.</li> <li>Si l'agent est bénéficiaire de l'obligation d'emploi des travailleurs handicapés, activez le témoin correspondant.</li> <li>Si l'agent est bénéficiaire de l'obligation que la poste, activez le témoin correspondant.</li> <li>Utilisez la section CDAPH pour indiquer la reconnaissance du handicap, et indiquer que le handicap est reconnu comme lourd.<br/>La section COTOREP conserve l'historique de la situation avant 2006 (catégorie COTOREP correspondant au handicap de l'agent et au nombre de parts).</li> <li>Précisez le type d'établissement dans lequel il était avant sa prise en charge.</li> <li>Yous disposez de la zone de saisie libre Limitations et aménagements pour commenter d'éventuels aménagements des conditions de travail (par exemple : autorisations d'absence, horaires particuliers ou<br/>aménagement matériel du poste de travail).</li> </ol> | <ul> <li><i>!Rappe!!</i></li> <li>Une aide est disponible,<br/>à partir de chaque écran</li> <li>1) Cliquer sur </li> </ul> |
| Utilisez l'onglet Coûts handicapés<br>Utilisez l'onglet Coûts handicapés pour enregistrer ou actualiser les dépenses individuelles engagées pour les agents handicapés.<br>Dossier individuel / Rapports / Déclaration des handicapés / Préparer les données // Coûts handicapés<br>1. Renseignez la date d'effet.<br>2. Sélectionnez le type de coût.<br>3. Saisissez le montant, à sélectionner dans une devise donnée.                                                                                                    | l'aide en ligne                                                                                                    |
| Onglet bénéficiaire de l'obligation d'emploi<br>L'obligation d'emploi impose à tout employeur occupant 20 salariés ou plus d'embaucher du personnel reconnu comme handicapé dans une proportion de 6 % de son effectif salarié.<br>Utilisez l'onglet Bénéficiaire de l'obligation d'emploi pour enregistrer ou modifier les périodes auxquelles l'agent bénéficie de l'obligation d'emploi des travailleurs handicapés.<br>Dossier individuel / Rapports / Déclaration des handicapés / Préparer les données // Bénéficiaire de l'obligation d'emploi<br>1. Indiquez la date à laquelle l'agent commence à bénéficier de l'obligation d'emploi.<br>2. Précisez la catégorie de bénéficiaire de l'obligation d'emploi de l'agent en sélectionnant un code dans la liste : reconnaissance COTOREP, titulaire d'une pension d'invalidité, veuve de guerre non remariée, et                                                                                                    |                                                                                                    |

### 🏹 📜 MINISTÈRE DE L'AGRICULTURE ET DE L'ALIMENTATION

### 5. Requête standard

Il est possible d'établir la liste des agents gérés au titre du handicap via une requête standard

**Profil :** Gestionnaire accident de travail et handicap & invalidité **Onglet :** Bi & Reporting > rapports standard

- 1) Indiquer tout ou partie de l'intitulé ou le code de la requête (XZSUIBOE)
- 2) Lancer la recherche
- 3) Enclencher la requête

| RenoiRH Bienvenue POTTIN, Corine Expert RH Gestio. acc. trav. et handi. & inval. (PESE)                     | Une question réglementaire ? 🔎 | ك ? 🎽   |
|----------------------------------------------------------------------------------------------------|--------------------------------|---------|
| BI & Reporting 💽 🏠 Gestion des rapports 🗸                                                                   | -                              |         |
| Création de rapport ad-hoc                                                                                  |                                |         |
| Sélectionner la HR perspective sur laquelle le rapport sera basé Absences congés et affectations VII        | ▼ Créer                        |         |
| .iste des rapports                                                                                          |                                |         |
| Rapports standard         Rapports ad-hoc         Mes résultats de rapport         ]                        |                                |         |
| Critères de recherche                                                                                       |                                |         |
| Rechercher parmi les titres de rapport hand et les codes Rechercher 2                                       |                                |         |
| Résultats de recherche                                                                                      |                                |         |
| Nombre de rapports: 1                                                                                       |                                |         |
| Titre Rôle                                                                                                  | Localisation (                 | Code    |
| Suivi handicap 3 Gestio. acc. trav. et handi. & inval. (PESE)(Gestio. acc. trav. et handi. & inval. (PESE)) | Fonction publique d'état       | ZSUIBOE |

Outre les éléments administratifs de base (statut; carrière; affectation;...), cette requête rapporte les éléments relatifs à la situation de handicap

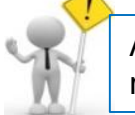

Attention, requête réduite à un seul rôle

|   | Ministère                      | AGR                                        |
|---|--------------------------------|--------------------------------------------|
|   | Libellé Ministère              | Min. de l'agriculture et de l'alimentation |
|   | Nom                            | FXXXXX                                     |
|   | Prénom                         | CXXX                                       |
|   | Matricule                      | AGR0XXXXXXX                                |
|   | Date de naissance              | 1971-07-20                                 |
|   | Age                            | 48                                         |
|   | Sexe                           | féminin                                    |
|   | Catégorie BOE                  | BE16                                       |
|   | Libellé Catégorie BOE          | Travailleur reconnu handicapé              |
|   | Date début BOE                 | 2019-09-01                                 |
|   | Date de fin BOE                | 2023-08-31                                 |
|   | Type rec.init. FPE             | TR03                                       |
|   | Libellé rec.init. FPE          |                                            |
|   | Date de début                  | 2019-09-01                                 |
|   | Date de fin                    | 2027-08-31                                 |
|   | Reconnu bénéficiaire           | Oui                                        |
|   | Taux invalidité                | 0                                          |
| 1 | Date de début du statut        | 2006-08-01                                 |
|   | Date de fin du statut          |                                            |
|   | Statut                         | Titulaire                                  |
|   | Date entrée corps              | 2012-04-27                                 |
|   | Date de fin corps              |                                            |
|   | Mode accès corps               | AC103                                      |
|   | Libellé Mode accès corps       | Concours interne                           |
|   | Corps / Emploi fonc            | G01107                                     |
|   | LIbellé Corps / Emploi fonctio | SECR ADMI MAAF                             |
|   | Grade                          | G04083                                     |
|   | Libellé Grade                  | SECR ADMI CLAS EXCE MAAF                   |
|   | Carriere                       | Origine                                    |

## 6. Requête spécifique

**R** 

#### Il est également possible de construire sa propre requête via une requête dite spécifique ou ad-hoc

Profil : Gestionnaire accident de travail et handicap & invalidité / gestionnaire PESE PLQ **Onglet :** Bi & Reporting > Création de rapport ad-hoc

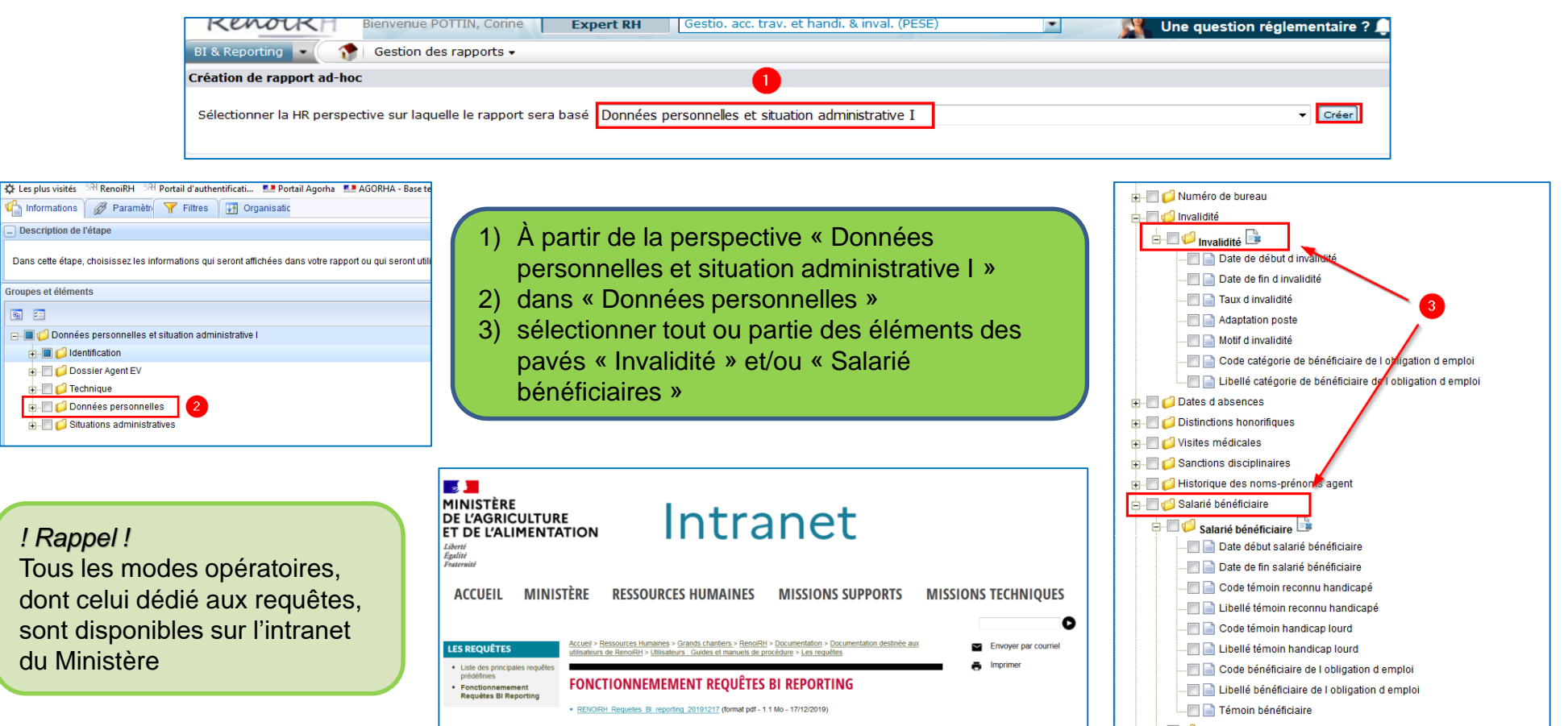

![](_page_17_Picture_0.jpeg)

Les demandes d'assistance RenoiRH sont à adresser à : assistance-sirh.SG@agriculture.gouv.fr

ninistère de l'agriculture et de l'alimentation 📕

### Les différentes catégories de BOE

L'onglet « bénéficiaire de l'obligation d'emploi » dans la rubrique « Gestio. Acc. Trav. Et handi. Inval. 5PESE)

https://gest.renoirh.cisirh.rie.gouv.fr/hraspace/portal/wsid:0/root/professional/business-domains/PAD?entering=true

| 11 résultats sur 1 page |                                          |  |
|-------------------------|------------------------------------------|--|
| <u>Co</u> ×             | Libellé                                  |  |
|                         |                                          |  |
| BE02                    | Incapacité permanente au moins = à 10 %  |  |
| BE03                    | Titu. pens. d'inval. avec inval. >= 66%  |  |
| BE08                    | Titulaire allocation adulte handicapé    |  |
| BE12                    | Titulaire de la carte d'invalidité       |  |
| BE16                    | Travailleur reconnu handicapé            |  |
| BE24                    | Autres bénéficiaires emplois réservés    |  |
| BE25                    | Agent reclassé art 63 de la loi nº 84-16 |  |
| BE27                    | Bénéficiaire ATI art. 65 loi nº84-16     |  |
| BE28                    | Victime acc. mal. attent. L241-2 CPMIVG  |  |
| BE29                    | Conjoint partenaire L241-3 CPMIVG        |  |
| BE30                    | Orphelin pupille enfant L241-4 CPMIVG    |  |

#### Code BE02 : Rente d'invalidité : incapacité permanente

Les victimes d'accidents du travail ou de maladies professionnelles ayant entraîné une incapacité permanente au moins égale à 10 % et titulaires d'une rente attribuée au titre du régime général de sécurité sociale ou de tout autre régime de protection sociale obligatoire.

La date d'attribution de la rente vaut début de validité.

#### Code BE03 : Pension d'invalidité avec invalidité >66%

Les titulaires d'une pension d'invalidité attribuée au titre du régime général de sécurité sociale, de tout autre régime de protection sociale obligatoire ou au titre des dispositions régissant les agents publics à condition que l'invalidité des intéressés réduise au moins des deux tiers leur capacité de travail ou de gain. La date d'attribution de la pension vaut début de validité.

#### Code BE08 : AAH

Les titulaires de l'allocation aux adultes handicapés (AAH).

#### Code BE12 : Carte d'invalidité

Les titulaires de la carte d'invalidité définie à l'article L. 241-3 du code de l'action sociale et des familles. La carte mobilité inclusion regroupe la carte invalidité, la carte de priorité et la carte de stationnement.

Seule la carte mobilité inclusion « Invalidité » est valable.

#### Code BE16 : RQTH

Les travailleurs reconnus handicapés par la commission des droits et de l'autonomie des personnes handicapées mentionnée à l'article L. 146-9 du code de l'action sociale et des familles.

#### Code BE25 : Reclassement

Les agents qui ont été reclassés en application de l'article 63 de la loi nº 84-16 du 11 janvier 1984 (Etat).Il peut s'agir d'un « reclassement statutaire » d'un « changement d'affectation »,

cf annexe 3 de la présente NdS.

#### Code BE27 : ATI

Les agents qui bénéficient d'une allocation temporaire d'invalidité en application de l'article 65 de la loi n° 84-16 du 11 janvier 1984 précitée, de l'article L. 417-8 du code des communes, du paragraphe III de l'article 119 de la loi n° 84-53 du 26 janvier 1984 précitée ou de l'article 80 de la loi n° 86-33 du 9 janvier 1986 précitée.

#### Code BE28 : Allocation ou rente d'invalidité sapeurs-pompiers

Les titulaires d'une allocation ou d'une rente d'invalidité attribuée dans les conditions définies par la loi n° 91-1389 du 31 décembre 1991 relative à la protection sociale des sapeurs-pompiers volontaires en cas d'accident survenu ou de maladie contractée en service ;

## Codes : BE24/ BE29/ BE30 : Emplois réservés des agents qui ne sont pas porteur d'un handicap.

- Les agents recrutés sur des emplois réservés au titre de militaires et anciens militaires (L.214-5, L.214-6 du Code des pensions militaires d'invalidité et des victimes de guerre).

- Toutes les autres catégories d'emploi réservés mentionnés à l'article L. 241-2 du code des pensions militaires d'invalidité et des victimes de la guerre, et aux articles L.241-3 et L. 241-4 du code des pensions militaires d'invalidité et des victimes de la guerre.

<u>Précisions importantes</u> : les agents recrutés après le 1er janvier 2020 sur un emploi réservé au titre des militaires ou anciens militaires mais sans être eux-mêmes en situation de handicap ne doivent pas être enregistrés dans les rubriques BE24, BE29 ou BE30 du SIRH.

Toutefois, les agents recrutés à ce titre avant le 1er janvier 2020 restent comptabilisés en tant que BOE.

# Les agents reclassés suite à une inaptitude au poste de travail (BE25)

En application de l'article 63 de la loi nº 84-16 du 11 janvier 1984, peuvent être comptabilisés comme « agents reclassés », les agents de l'Etat qui ont fait l'objet d'un reclassement statutaire ou d'un changement d'affectation.

D'un point de vue législatif, le reclassement désigne le processus de changement d'emploi d'un fonctionnaire, motivé par une altération de son état de santé, conduisant à une modification de sa situation statutaire (changement de corps et de grade). La mise en oeuvre d'une telle procédure est toujours subordonnée à l'avis du comité médical, dans un but de protection, à la demande de l'intéressé. C'est ce que l'on appelle le « **reclassement statutaire** ».

Toutefois, sont également considérés comme « agents reclassés » les agents inaptes à leur poste de travail affectés dans un autre emploi de leurs grades. C'est ce que l'on peut assimiler à un **« changement d'affectation ».** 

Il est également possible de comptabiliser les personnes en Période de Préparation au Reclassement, en PPR (Article 34 de la loi n° 83-634).

<u>En vertu de l'article 1 du décret n°84-1051 pris en application de l'article 63 de la loi n° 84-16</u> <u>du 11 janvier 1984 portant dispositions statutaires relatives à la fonction publique de l'Etat</u> : Lorsqu'un fonctionnaire n'est plus en mesure d'exercer ses fonctions, de façon temporaire ou permanente, et si les nécessités du service ne permettent pas un aménagement des conditions de travail, l'administration, après avis du médecin de prévention, dans l'hypothèse où l'état de ce fonctionnaire n'a pas rendu nécessaire l'octroi d'un congé de maladie, ou du comité médical si un tel congé a été accordé, peut affecter ce fonctionnaire dans un emploi de son grade, dans lequel les conditions de service sont de nature à permettre à l'intéressé d'assurer les fonctions correspondantes.

<u>Pièces justificatives pour le « changement d'affectation » :</u>

- Avis du service de médecine de prévention ou du comité médical reconnaissant l'inaptitude de l'agent à son poste.
- Document administratif (note de service, décision de l'autorité compétente) attestant l'affectation de l'agent à ses nouvelles fonctions du fait de son inaptitude.

Dans l'application RenoirH, les agents reclassés sont enregistrés dans la catégorie BE25

| BE02 | Incapacité permanente au moins = à 10 %  |
|------|------------------------------------------|
| BE03 | Titu. pens. d'inval. avec inval. >= 66%  |
| BE08 | Titulaire allocation adulte handicapé    |
| BE12 | Titulaire de la carte d'invalidité       |
| BE16 | Travailleur reconnu handicapé            |
| BE24 | Autres bénéficiaires emplois réservés    |
| BE25 | Agent reclassé art 63 de la loi nº 84-16 |
| BE27 | Bénéficiaire ATI art. 65 loi nº84-16     |
| BE28 | Victime acc. mal. attent. L241-2 CPMIVG  |
| BE29 | Conjoint partenaire L241-3 CPMIVG        |
| BE30 | Orphelin pupille enfant L241-4 CPMIVG    |
|      |                                          |